# Как перейти с x32 сервера 1с на x64

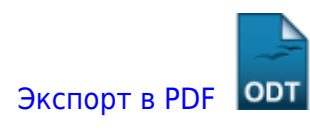

Дата создания: 2022/05/28 06:11 (C) mihanik

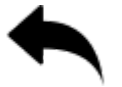

## Дано

У вас есть работающий полностью настроенный 32х-разрядный сервер 1С:Предприятие

## Надо

Произвести переход/апгрейд/обновление сервера с 32х-разрядной платформы Сервера 1С:Предприятие на 64х-разрядную платформу.

## Решение

note

Действия можно выполнять как из командной строки Windows, запущенной с правами администратора, так и используя графический интерфейс.

## Шаг 1.

Останавливаем работающий сервер 1С:Предприятие, а потом отключаем его автоматический запуск следующими командами.

```
net stop "1C:Enterprise 8.3 Server Agent"
sc config "1C:Enterprise 8.3 Server Agent" start= disabled
```

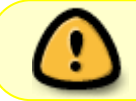

Важный дополнительный шаг! Если у вас используется публикация баз 1С на WEB-сервере, вам необходимо остановить WEB-сервер.

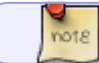

Предположим, что вы используете Apache.

### Останавливаем WEB-сервер командой

## net stop "Apache2.4"

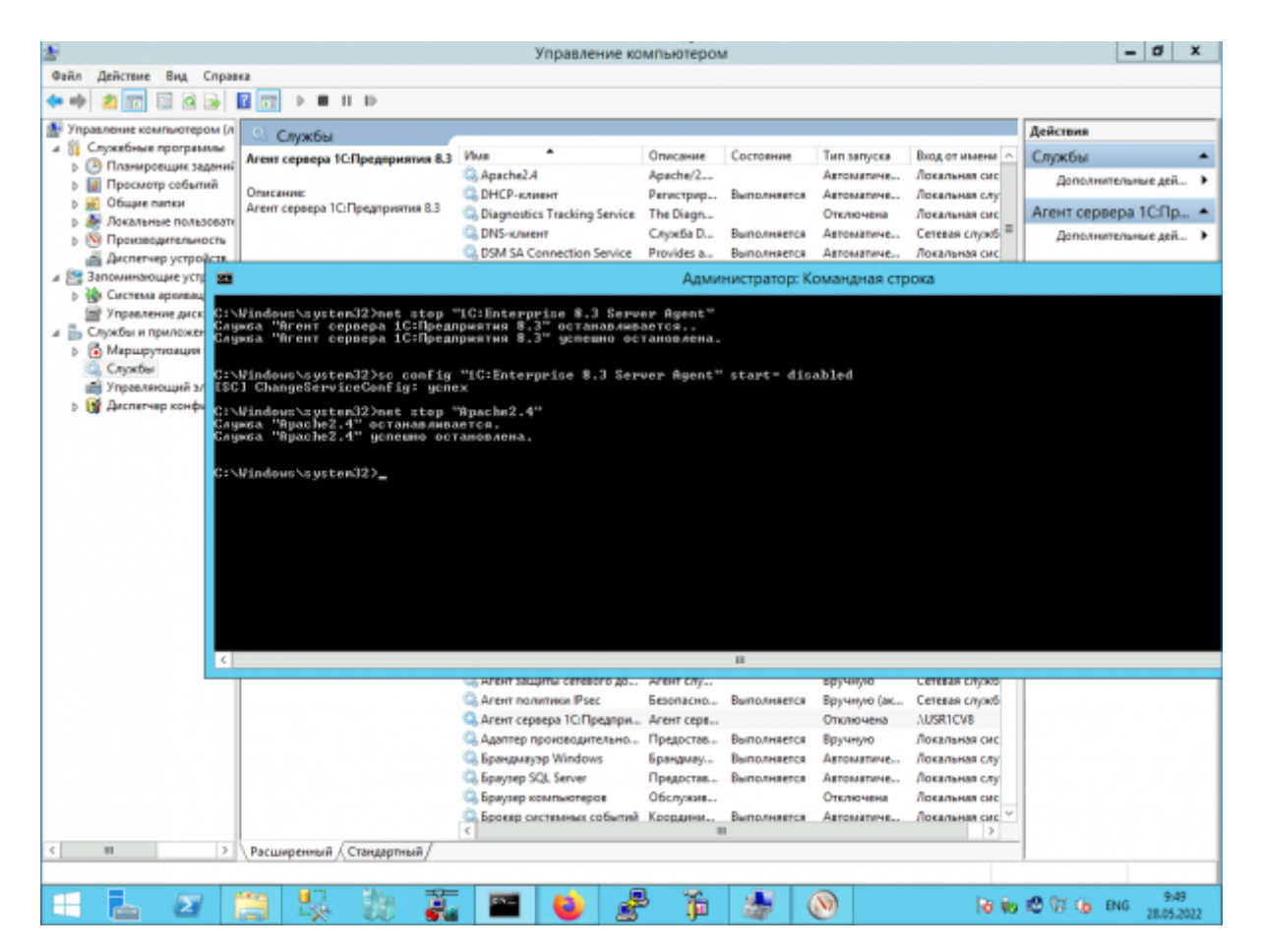

## Шаг 2.

На всякий случай делаем резервную копию настроек кластера серверов 1С. Просто копируем папку с настройками «в сторонку».

```
mkdir "E:\backup-srv-1c"
xcopy "C:\Program Files (x86)\1cv8\srvinfo" "E:\backup-srv-1c" /e /y
```

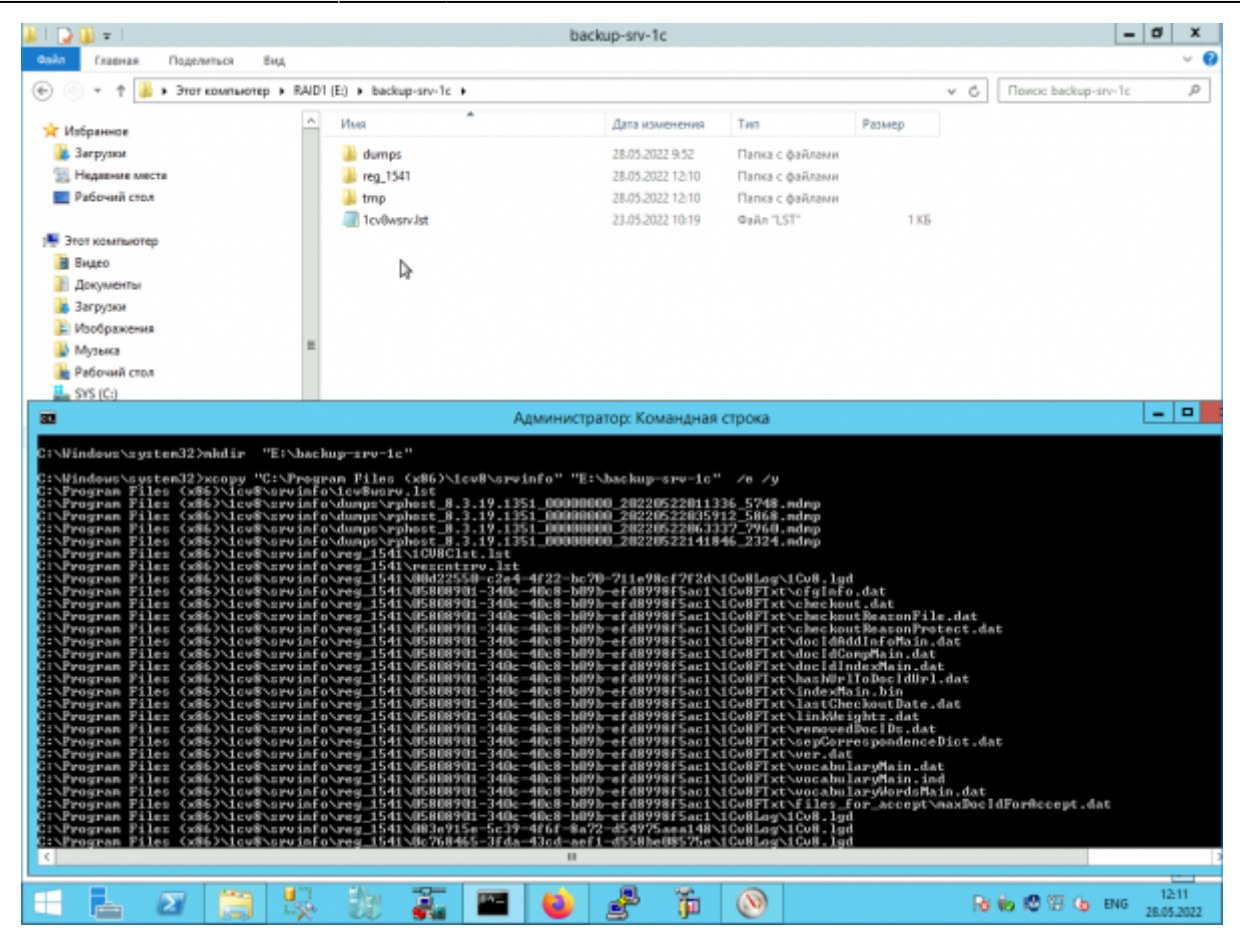

Если вы давно используете сервер 1С и давно не обслуживали журнал регистрации 1С папка с настройками сервера 1С может быть очень большого размера, и копирование может занять много времени!

Как уменьшить размер этот папки опишу позже.

## Шаг 3.

note

Теперь через «Программы и компоненты» удаляем серверную часть платформы 8.3

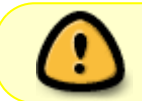

У меня платформа **8.3.19.1351**, поэтому дальше буду использовать в командах именно её.

«Изменить»

| C | ) 💿 🕆 🕈 🔝 🕨 Панель у                            | правления • Все элементы панели управления • Прог      | раммы и компоненты           |                        | ✓ 6 Newcor Openp | аниы и компо 🔎 |
|---|-------------------------------------------------|--------------------------------------------------------|------------------------------|------------------------|------------------|----------------|
|   | Панель управления —<br>домашняя страница        | Удаление или изменение программы                       |                              |                        |                  |                |
|   | Просмотр установленных<br>обновлений            | Для удаления программы выберите ее в списке и и        | целкните "Удалить", "Изменит | ь" или "Восстановить". |                  |                |
| 9 | Включение или отключение<br>компонентов Windows | Упорядочить Удалить Измените Восстанов                 | ить                          |                        |                  | jii • (        |
|   | Установка новой программы                       | Имп + 16 <sup>-</sup>                                  | Издатель                     | Установле Размер       | Версия           |                |
|   | из сели                                         | 📫 1С:Предприятие 8 (8.3.13.1513)                       | 1C-Cody                      | 21.05.2022 691 MB      | 8.3.13.1513      |                |
|   |                                                 | 1С:Предприятие 8 (х86-64) (8.3.13.1513)                | 1C-Coor                      | 21.05.2022 729 MB      | 8.3.13.1513      |                |
|   |                                                 | 10-1C:Предприятие 8 (8.3.19.1351)                      | 1C-Coor                      | 21.05.2022 972 MB      | 8.3.19.1351      |                |
|   |                                                 | 10.Предприятие 8 (x86-64) (8.3.19.1351)                | 1C-Coër                      | 21.05.2022 942 MB      | 8.3.19.1351      |                |
|   |                                                 | 19.00 (x64)                                            | loor Pavlov                  | 01.08.2019 4.96 MB     | 19.00            |                |
|   |                                                 | Aladdin DiagnostiX 1.0                                 |                              | 05.03.2018             |                  |                |
|   |                                                 | Aladdin Monitor 1.4.2                                  |                              | 05.03.2018             |                  |                |
|   |                                                 | B Dell EMC OpenManage Systems Management Softwa        | Dell Inc.                    | 08.02.2018 471 M6      | 9.1.0            |                |
|   |                                                 | DELL EMC System Update                                 | Dell, Inc.                   | 05.02.2018 9,13 MB     | 1.5.2            |                |
|   |                                                 | Puplicati 2                                            | Duplicati Team               | 07.02.2019 40.7 MB     | 2.0.4.5          |                |
|   |                                                 | CEndpoint Manager Communication Client                 | ITarian LLC                  | 18.05.2022 89,8 MB     | 7.0.42309.22050  |                |
|   |                                                 | HASP License Manager                                   |                              | 06.02.2018             |                  |                |
|   |                                                 | HUIteManager Pro - Server                              | LiteManagerTeam              | 20.04.2020 32.4 MB     | 4.9              |                |
|   |                                                 | Matrox Graphics Software (remove only)                 | Matrox Graphics Inc.         | 05.02.2018             | 43.1.4           |                |
|   |                                                 | MegaRAID Storage Manager                               | AVAGO                        | 05.02.2018 259 MB      | 17.05.00.02      |                |
|   |                                                 | Microsoft Report Viewer Redistributable 2008 SP1       | Microsoft Corporation        | 05.02.2018             |                  |                |
|   |                                                 | Microsoft Report Viewer Redistributable 2008 SP1 Lan   | Microsoft Corporation        | 05.02.2018             |                  |                |
|   |                                                 | Microsoft SOL Server 2008 R2 (64-perpapers sepcers)    | Microsoft Corporation        | 05.02.2018             |                  |                |
|   |                                                 | Microsoft SOL Server 2008 R2 Native Client             | Microsoft Corporation        | 05.02.2018 6.85 MB     | 10.53.6000.34    |                |
|   |                                                 | Microsoft SOL Server Browser                           | Microsoft Corporation        | 05.02.2018 9.15 MB     | 10.53.6000.34    |                |
|   |                                                 | Microsoft SOL Server Compact 3.5 SP2 Query Tools R     | Microsoft Corporation        | 05.02.2018 5.47 MB     | 3,5,8080.0       |                |
|   |                                                 | Microsoft SOL Server Compact 3.5 SP2 RUS               | Microsoft Corporation        | 05.02.2018 6.59 MB     | 3,5,8080.0       |                |
|   |                                                 | Microsoft Visual C++ 2008 Redistributable - x64 9.0.21 | Microsoft Corporation        | 05.02.2018 7.60 MB     | 9.0.21022        |                |
|   |                                                 | Microsoft Visual C++ 2008 Redistributable - x86 9.0.21 | Microsoft Corporation        | 05.02.2018 4.53 MB     | 9.0.21022        |                |
|   |                                                 | Microsoft Visual C++ 2012 Redistributable (x86) - 11.0 | Microsoft Corporation        | 05.02.2018 17.4 M6     | 11.0.51106.1     |                |
|   |                                                 | Microsoft Visual C++ 2013 Redistributable (x64) - 12.0 | Корпорация Майкрософт        | 08.08.2019 20.5 M6     | 12.0.30501.0     |                |
|   |                                                 | Microsoft Visual C++ 2015 Redistributable (x64) - 14.0 | Microsoft Corporation        | 28.08.2019 24.4 MB     | 14.0.23506.0     |                |
|   |                                                 | Microsoft Visual Studio Tools for Applications 2.0 - E | Microsoft Corporation        | 05.02.2018 238 MB      | 9.0.35191        |                |
|   |                                                 | Microsoft Visual Studio Tools for Applications 2.0 Lan | Microsoft Corporation        | 05.02.2018 88.9 MB     | 9.0.35191        |                |
|   |                                                 |                                                        |                              |                        | 070 4 45         |                |
|   |                                                 | 10-Софт версия продукта: 8.3.19.1351                   | Ссылка на службу             | http://www.tc.tu P     | soweb: 3/5 MB    |                |

#### «Изменить»

Last update 2022/06/03 12:19

| 2                                                                                                    | Программы и компоненты                                                                                                    | - 0 X               |
|----------------------------------------------------------------------------------------------------|----------------------------------------------------------------------------------------------------|---------------------|
| 🛞 💿 🔹 🕇 🔯 🕨 Панель                                                                                                    | управления 🔸 Все элементы панели управления 🕨 Программы и компоненты 🔍 🖉 🗍 Покос                                                                                                    | Программы и компо 🔎 |
| Панель управлення —<br>домяшняя стреннир<br>Просмотр установленных<br>обновлений<br>Включение или отключение<br>компонентов Windows | Удаление или изменение программы<br>Для удаления программы выберите ее в списке и щелкните "Удалить", "Изменить" или "Восстановить".<br>Упорядочить • Удалить Изменить Восстановить                                                                                                    | <b>⊨•</b> 9         |
| Установка новой программы<br>из сили                                                                                                | или         идатов         Установите:         разнур         верски           © 1CПрадприятие         ICПрадприятие         29 МБ         83.13.1513         29 МБ         83.13.1513           © 1CПрадприятие         ICПрадприятие         ICПрадприятие         29 МБ         83.13.1513         29 МБ         83.13.1513           © 1CПрадприятие         ICПрадприятие         ICПрадприятие         ICПрадприятие         29 МБ         83.13.1513           © 1CПрадприятие         ICПрадприятие         ICПрадприятие         ICПрадприятие         29 МБ         83.19.1351           © 1CПрадприятие         ICПрадприятие         ICПрадприятие         ICПрадприятие         20 МБ         83.19.1351           © 1CПрадприятие         ICПрадприятие         ICПрадприятие         ICПрадприятие         20 МБ         83.19.1351           © 11 MG         Aladdin Monitor         ICПредириятие         ICПредириятие         ICПредириятие         21 MG         9.1.0           © Dell EMC Operatic         ICH CASystem         INStreamerase однобок в программе. При выборе данного паранетра         31 MБ         15.2         7.7 ME         2.0.4.5         31 MБ         1.5.2         7.7 ME         2.0.4.5         3.8 ME         7.0.42309.22050         31 ME         2.0.4.5         3.8 ME         7.0.42309.2205 |                     |
|                                                                                                    | MegaRAD       Store       99 M6       17.05.00.02         Microsoft Report       Vgamer-       99 M6       17.05.00.02         Microsoft Report       Vgamer-       99 M6       10.53.600.02         Microsoft SQL Ser       Vgamer-       85 M6       10.53.600.02         Microsoft SQL Ser        Microsoft SQL Ser       85 M6       10.53.600.02         Microsoft SQL Ser        Microsoft Corporation       05.02.018       85 M6       10.53.600.02         Microsoft SQL Ser        Microsoft Corporation       05.02.018       85 M6       10.53.600.02         Microsoft SQL Ser        Microsoft Corporation       05.02.2018       6,59 M6       3.5808.0         Microsoft SQL Server Compact 3.5 SP2 RUS       Microsoft Corporation       05.02.2018       7,60 M6       9.0.21022         Microsoft Visual C++ 2008 Redistributable + x04 9.0.21       Microsoft Corporation       05.02.2018       4,53 M6       9.0.21022         Microsoft Visual C++ 2018 Redistributable (49)       11       Microsoft Corporation       06.02.2018       17,4 M6       11.0.51106.1         Microsoft Visual C++ 2018 Redistributable (49)       12       Microsoft Corporation       20.6.2019       24,4 M6       14.0.23506.0         Microsoft Visual C++ 2018 Red                                                                         |                     |
|                                                                                                    | 10-Софт Версия продукта: 8.3.19.1351 Ссылка на службу http://www.1c.ru Размер: 972 МБ<br>Ссылка справки: http://www.1c.ru Сведения об обно http://www.1c.ru Комментарий: 1СПредприят                                                                                                    | we 8                |
| - 📥 🛛 🛛                                                                                                    | 🚞 👯 🐉 🏹 🏧 😫 🚰 🎁 🛞 💷 🛛 Refer                                                                                                    | ENG 28.05.2022      |

عرمه

#### Удаляем два пункта:

- «Сервер 1С:Предприятия»
- «Администрирование сервера 1С:Предприятия»

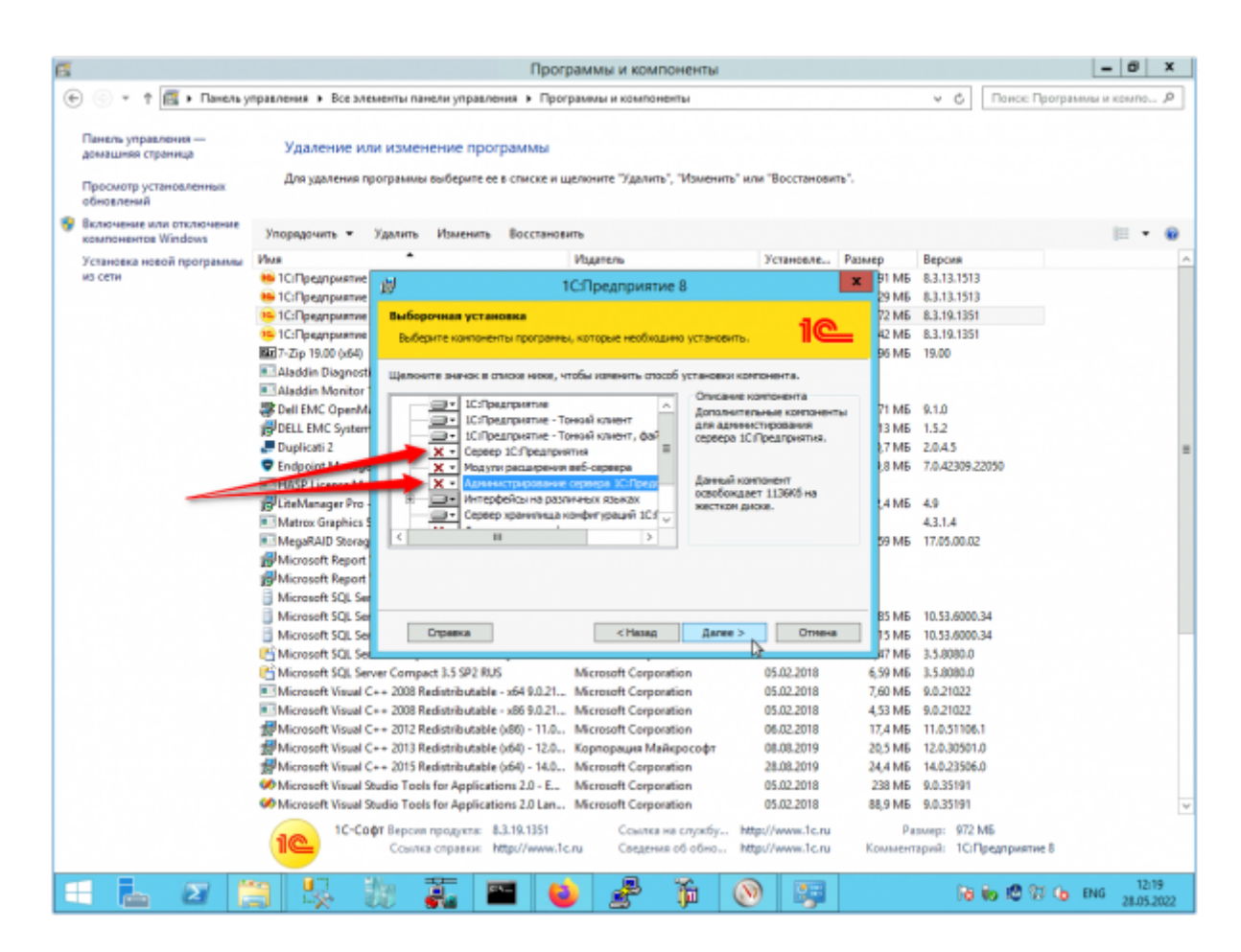

Дальше всё просто...

| 💮 🔹 🕈 🖪 🕨 Пане                              | ль управления 🔸 Все злем | енты панели управления 🕨 Программы и компо                                      | ыненты                                                   |                     | ✓ 6 Поисс Пр                         | ограммы и компо. | ,p |
|---------------------------------------------|--------------------------|---------------------------------------------------------------------------------|----------------------------------------------------------|---------------------|--------------------------------------|------------------|----|
| Панель управления —<br>домашняя страница    | Удаление или             | изменение программы                                                             |                                                          |                     |                                      |                  |    |
| Просмотр установленных<br>обновлений        | Для удаления пр          | ограммы выберите ее в списке и щелкните "Удали                                  | пъ", "Изменить" или "Восстан                             | обить".             |                                      |                  |    |
| Включение или отключени компонентов Windows | Упорядочить •            | (далить Изменить Восстановить                                                   |                                                          |                     |                                      | iii •            | -  |
| Установка новой програми                    | лы Имп                   | <ul> <li>Издатель</li> </ul>                                                    | Установл                                                 | Размер              | Версия                               |                  |    |
| N3 CETM                                     | 🤒 1С:Предприятие         | н топоналона                                                                    | THE R                                                    | ¥ 91 M6             | 8.3.13.1513                          |                  |    |
|                                             | 🤒 1С:Предприятие         | Ег тепредприя                                                                   | THE O                                                    | 29 MB               | 8.3.13.1513                          |                  |    |
|                                             | 🤒 1С:Предприятие         | Язык интерфейса по унолчанию                                                    |                                                          | 72 MB               | 8.3.19.1351                          |                  |    |
|                                             | 🤒 1С:Предприятие         | Установите язык интерфейса по унолчанию                                         | 10                                                       | 42 MB               | 8.3.19.1351                          |                  |    |
|                                             | 19.00 (x64) 19.00 (x64)  |                                                                                 |                                                          | 96 MB               | 19.00                                |                  |    |
|                                             | Aladdin Diagnost         |                                                                                 |                                                          |                     |                                      |                  |    |
|                                             | Aladdin Monitor          | Выберите язык интерфейса, используеный по ун                                    | алчаниес: Русский                                        | ~                   |                                      |                  |    |
|                                             | Dell EMC OpenM.          |                                                                                 |                                                          | 21 M6               | 9.1.0                                |                  |    |
|                                             | DELL EMC System          |                                                                                 |                                                          | 13 MB               | 1.5.2                                |                  |    |
|                                             | Puplicati 2              |                                                                                 |                                                          | ,7 M6               | 2.0.4.5                              |                  |    |
|                                             | Endpoint Manage          |                                                                                 |                                                          | 8 MB                | 7.0.42309.22050                      |                  |    |
|                                             | HASP License Ma          |                                                                                 |                                                          |                     |                                      |                  |    |
|                                             | 😥 LiteManager Pro        |                                                                                 |                                                          | ,4 MB               | 4.9                                  |                  |    |
|                                             | Matrox Graphics 5        |                                                                                 |                                                          |                     | 4.3.1.4                              |                  |    |
|                                             | MegaRAID Storag          |                                                                                 |                                                          | 59 MB               | 17.05.00.02                          |                  |    |
|                                             | Microsoft Report         |                                                                                 |                                                          |                     |                                      |                  |    |
|                                             | Microsoft Report         |                                                                                 |                                                          |                     |                                      |                  |    |
|                                             | Microsoft SQL Ser        |                                                                                 |                                                          |                     |                                      |                  |    |
|                                             | Microsoft SQL Ser        |                                                                                 |                                                          | 85 M6               | 10.53.6000.34                        |                  |    |
|                                             | Microsoft SQL Ser        | < Hasa                                                                          | а Далее > Отн                                            | exa ISME            | 10.53.6000.34                        |                  |    |
|                                             | C Microsoft SQL See      |                                                                                 | N <sup>2</sup>                                           | 47 MB               | 3.5.8080.0                           |                  |    |
|                                             | 🖺 Microsoft SQL Serv     | er Compact 3.5 SP2 RUS Microsoft Corp                                           | oration 05.02.2018                                       | 6,59 MB             | 3.5.8080.0                           |                  |    |
|                                             | Microsoft Visual C+      | + 2008 Redistributable - x64 9.0.21 Microsoft Corp                              | oration 05.02.2018                                       | 7,60 ME             | 9.0.21022                            |                  |    |
|                                             | Microsoft Visual C+      | + 2008 Redistributable - x86 9.0.21 Microsoft Corp                              | oration 05.02.2018                                       | 4,53 ME             | 9.0.21022                            |                  |    |
|                                             | Microsoft Visual C+      | + 2012 Redistributable (x86) - 11.0 Microsoft Corp                              | oration 06.02.2018                                       | 17,4 M6             | 11.0.51106.1                         |                  |    |
|                                             | Microsoft Visual C+      | + 2013 Redistributable (x64) - 12.0 Kopnopaujus M                               | Тайкрософт 08.08.2019                                    | 20,5 MB             | 12.0.30501.0                         |                  |    |
|                                             | Microsoft Visual C+      | + 2015 Redistributable (x64) - 14.0 Microsoft Corp                              | coration 28.08.2019                                      | 24,4 MB             | 14.0.23506.0                         |                  |    |
|                                             | Microsoft Visual St.     | udio Tools for Applications 2.0 - E Microsoft Corp                              | oration 05.02.2018                                       | 238 ME              | 9.0.35191                            |                  |    |
|                                             | Microsoft Visual St.     | idio Tools for Applications 2.0 Lan Microsoft Corp                              | oration 05.02.2018                                       | 88,9 MB             | 9.0.35191                            |                  |    |
|                                             | 10-000                   | т Версия продукта: 8.3.19.1351 Ссылк<br>Ссылка справок: http://www.1c.ru Сведен | а на службу http://www.1c.<br>ния об обно http://www.1c. | ги Ра<br>ги Коммент | змер: 972 МБ<br>зонё: 1С:Предприятие | 8                |    |

| 8                                                                                |                                                                                                    |                                | Прогр                                                                      | раммы и ком                | поненты                |                                      |                                                            |                                                                            |                    | - 0       | X            |
|----------------------------------------------------------------------------------|----------------------------------------------------------------------------------------------------|--------------------------------|----------------------------------------------------------------------------|----------------------------|------------------------|--------------------------------------|------------------------------------------------------------|----------------------------------------------------------------------------|--------------------|-----------|--------------|
| 💮 🔹 🕈 🛅 🕨 Панель у                                                               | правления + Все эле                                                                                                    | менты панели у                 | правления • Прог                                                           | раммы и компон             | енты                   |                                      |                                                            | v C                                                                        | Поисс Програ       | ниы и ком | <b>q</b> ,on |
| Панель управления —<br>домашная стреница<br>Просмотр установленных<br>обновлений | Удаление ил<br>Для удаления пр                                                                                                    | и изменение<br>юграммы выбер   | программы                                                                  | целкните "Удалит           | ь", "Изменита          | ь" или "Восстанови                   | ть".                                                       |                                                                            |                    |           |              |
| Включение или отключение компонентов Windows                                     | Упорядочить •                                                                                                    | Удалить Изм                    | енить Восстанови                                                           | dIP                        |                        |                                      |                                                            |                                                                            |                    | 10        | • 0          |
| Установка новой программы                                                        | Mon                                                                                                    | *                              |                                                                            | Издатель                   |                        | Установле                            | Размер                                                     | Версия                                                                     |                    |           | 2            |
| NS CRUN                                                                          | 🤒 1С:Предприятие                                                                                                    |                                | 1                                                                          | СПредприят                 | ae 8                   | _ 0                                  | × 91 M6                                                    | 8.3.13.1513                                                                |                    |           |              |
|                                                                                  | 1С:Предприятие                                                                                                    | 10                             |                                                                            |                            |                        |                                      | 29 MB                                                      | 8.3.13.1513                                                                |                    |           |              |
|                                                                                  | 1С:Предприятие                                                                                                    | Установка                      | 1СПредприятие 8                                                            |                            |                        | 10                                   | 72 MB                                                      | 8.3.19.1351                                                                |                    |           |              |
|                                                                                  | 1СПредприятие                                                                                                    | Устанавли                      | мотся выбранные ка                                                         | энпоненты програ           | eњ.                    |                                      | 42 MB                                                      | 8.3.19.1351                                                                |                    |           |              |
|                                                                                  | Aladdin Disgnost     Aladdin Monitor     Aladdin Monitor     Dell EMC OpenM     Deplicati 2     Endpoint Manage     HASP License Ma     Duplicati 2     Matona Graphics     Matona Graphics     Matona Gr |                                | окцитесь вкончения<br>нить неоколико теку<br>остояние:<br>даление крочиков | i yemənəsən 10:3°pə<br>rr. | дариетне 8. 3          | TO HOMET                             | 96 Mb<br>71 M6<br>13 M6<br>3 M6<br>38 M6<br>24 M6<br>59 M6 | 9.1.0<br>1.5.2<br>2.0.4.5<br>7.0.42309.23<br>4.9<br>4.3.1.4<br>17.05.00.02 | 2050               |           |              |
|                                                                                  | Microsoft SQL Ser                                                                                                    |                                |                                                                            | - Alleren                  |                        | -                                    | 85 M6                                                      | 10.53.6000.3                                                               | 34                 |           |              |
|                                                                                  | Microsoft SQL Set                                                                                                    |                                |                                                                            | < 198380                   | Далее                  | connexa                              | IS ME                                                      | 10.53.6000.3                                                               | 34                 |           |              |
|                                                                                  | Microsoft SQL Set                                                                                                    | er Compact 2.5                 | 20 P I I S                                                                 | Microsoft Come             | ration                 | 05.02.3018                           | A 50 ME                                                    | 3.5.8080.0                                                                 |                    |           |              |
|                                                                                  | Microsoft Visual C                                                                                                    | ++ 2008 Redictril              | wtable - v64 9.0.71                                                        | Microsoft Corpo            | ration                 | 05.02.2018                           | 0,37 MB                                                    | 9.0.21022                                                                  |                    |           |              |
|                                                                                  | Microsoft Visual C                                                                                                    | ++ 2008 Redistril              | utable - x86 9.0.21                                                        | Microsoft Corpo            | ration                 | 05.02.2018                           | 4.53 ME                                                    | 9.0.21022                                                                  |                    |           |              |
|                                                                                  | Microsoft Visual C                                                                                                    | ++ 2012 Redistrit              | utable (x86) - 11.0                                                        | Microsoft Corpo            | ration                 | 06.02.2018                           | 17.4 ME                                                    | 11.0.51106.                                                                | 1                  |           |              |
|                                                                                  | Microsoft Visual C                                                                                                    | ++ 2013 Redistrib              | utable (x64) - 12.0                                                        | Корпорация Ма              | йкрософт               | 08.08.2019                           | 20,5 ME                                                    | 12.0.30501.0                                                               | 0                  |           |              |
|                                                                                  | Microsoft Visual C                                                                                                    | ++ 2015 Redistrib              | utable (x64) - 14.0                                                        | Microsoft Corpo            | ration                 | 28.08.2019                           | 24,4 ME                                                    | 14.0.23506.0                                                               | 0                  |           |              |
|                                                                                  | Microsoft Visual St                                                                                                    | tudio Tools for A              | oplications 2.0 - E                                                        | Microsoft Corpo            | ration                 | 05.02.2018                           | 238 MB                                                     | 9.0.35191                                                                  |                    |           |              |
|                                                                                  | Microsoft Visual St                                                                                                    | tudio Tools for A              | oplications 2.0 Lan                                                        | Microsoft Corpo            | ration                 | 05.02.2018                           | 88,9 ME                                                    | 9.0.35191                                                                  |                    |           |              |
|                                                                                  | 10-00                                                                                                    | рт Версия проду<br>Ссылка спра | кта: 8.3.19.1351<br>вол: http://www.1c                                     | Ссылка<br>ли Сведени       | на службу<br>и об обно | http://www.1c.ru<br>http://www.1c.ru | Ра<br>Коммент                                              | омер: 972 М<br>арній: 1С:П                                                 | ЛБ<br>редприятие 8 |           |              |
| = 🛓 🛛 [                                                                          |                                                                                                    | b 🍒                            |                                                                            | 2                          | Ť                      | 🔊 😨                                  |                                                            | Rø                                                                         | 6 18 19 6          | ENG 28    | 12:20        |

Last update 2022/06/ 12:16

عرمه

7/14

| <ul> <li>         • • • • • • • • • • • • • • • • • • •</li></ul>                                                                                 | авления • Все элемен<br>Удаление или и:<br>Для удаления прогр.<br>Упорядочить • Уда<br>Ion<br>• ССПрядтриятие<br>• ССПрядтриятие<br>• ССПр                                | ны панели управления • Г<br>зменение программы<br>аммы выберите ее в списи<br>илъ Изменить Восста | Грограммы и компоненты<br>и<br>и щелкните "Удалить", "Измен<br>новить<br>Издатель<br>1С:Предприятие В<br>Программа установки з | нить" или "Восстанови<br>Установле       | ть".<br>Размер<br>х р1 МБ<br>29 МБ | <ul> <li>С Покос Про</li> <li>Версия</li> <li>83.13.1513</li> <li>83.13.1513</li> </ul> | правлы и компо. | م _ |
|----------------------------------------------------------------------------------------------------|----------------------------------------------------------------------------------------------------|---------------------------------------------------------------------------------------------------|----------------------------------------------------------------------------------------------------|------------------------------------------|------------------------------------|-----------------------------------------------------------------------------------------|-----------------|-----|
| Панель управления —<br>домашняя страница<br>Обновлений<br>Волючение или отключение<br>компонентов Windows<br>установка новой программы<br>из сели | Удаление или и<br>Для удаления прогр<br>Упорядочить • Удан<br>СПорядтриятия<br>• СПорядтриятия<br>• СПорядтриятия<br>• СПорядтриятия<br>• СПорядтриятия<br>• СПорядтриятия<br>• СПорядтриятия<br>• СПорядтриятия<br>• СПорядтриятия<br>• СПорядочить<br>• СПорядтриятия<br>• СПорядочить<br>• СПорядочить<br>• СПорядочи<br>• СПорядочить<br>• СПорядочить<br>• СПорядочить<br>• СПоряд    | зменение программы<br>зымы выберите ее в списки<br>чить Изменить Восста                           | и щелкните "Уделить", "Измен<br>новить<br>Издатель<br>1С:Предприятие 8<br>Программа установки з                                | нить" или "Восстанови<br>Установле       | Passwep<br>20 MB                   | Версия<br>8.3.13.1513<br>8.3.13.1513                                                    | )III •          |     |
| Просмотр установленных<br>обновлений<br>Включение или отключение<br>компонентов Windows<br>Установка новой программы<br>из сати                   | Для удалення прогр.<br>Упорядочить • Удал<br>ССПредтриятие<br>© ССПредтриятие<br>© ССПредтриятие<br>© СПредтриятие<br>© СПредтриятие<br>© СПредтриятие<br>© СПредприятие<br>© СПредприятие                                                                                                    | анмы выберите ее в стиски<br>ипъ Изменитъ Восста                                                  | и щелкните "Уделить", "Измен<br>новить<br>Издатель<br>1С:Предприятие 8<br>Программа установки з                                | чить" или "Восстанови<br>Установле       | Размер<br>ж р1 МБ<br>29 МБ         | Версия<br>8.3.13.1513<br>8.3.13.1513                                                    | je •            |     |
| Включение или отключение<br>компонентов Windows<br>Установка новой программы<br>из сели                                                           | Упорядочить • Удал<br>Isa<br>СПорядтриятие<br>СПорядтриятие<br>СПорядтриятие<br>СПорядориятие<br>СПорядори | нить Изменить Восста                                                                              | новить<br>Идитель<br>1С:Предприятие 8<br>Программа установки з                                                                 | Установле                                | Passaep                            | Версия<br>8.3.13.1513<br>8.3.13.1513                                                    | # •             |     |
| Установка новой программы<br>из сели<br>В<br>В<br>В<br>В<br>В<br>В<br>В<br>В<br>В<br>В<br>В<br>В<br>В<br>В<br>В<br>В<br>В<br>В<br>В               | Iven<br>11:CIT pegrapaemee<br>11:CIT pegrapaemee                                                                     | •                                                                                                 | Издатель<br>1С:Предприятие 8<br>Программа установки з                                                                          | Установле                                | Размер<br>х 91 МБ<br>29 МБ         | Версия<br>8.3.13.1513<br>8.3.13.1513                                                    |                 |     |
|                                                                                                    | CICR pagnateme CICR pagnateme CICR                                                                                                    |                                                                                                   | 1С:Предприятие 8<br>Программа установки з                                                                                      | 200000072                                | ¥ 91 M6<br>29 M6                   | 8.3.13.1513                                                                             |                 |     |
|                                                                                                    | 1C-Предприятие     1C-Предприятие     1C-Предприятие     1C-Предприятие     1C-Предприятие     20 7-Zip 19.00 (rd4)     Aladdin Diagnost     Aladdin Monitor     Caladdin Monitor                                                                                                    |                                                                                                   | Программа установки з                                                                                                    | 20000000                                 | 29 ME                              | 8 3 13 1513                                                                             |                 |     |
|                                                                                                    | IC-Предприятие     IC-Предприятие     IC-Предприятие     Aladdin Diagnosti     Aladdin Diagnosti     Aladdin Monitor                                                                                                    |                                                                                                   | Программа установки з                                                                                                    | 20000000                                 |                                    | search of the tar                                                                       |                 |     |
|                                                                                                    | <ul> <li>Э.С.Предприятие</li> <li>ППредприятие</li> <li>ПДар 19,00 (иб4)</li> <li>Aladdin Diagnosti</li> <li>Aladdin Monitor 1</li> <li>П. Aladdin Monitor 1</li> </ul>                                                                                                    |                                                                                                   |                                                                                                    | ALC: NUMBER OF STREET                    | 72 MB                              | 8.3.19.1351                                                                             |                 |     |
|                                                                                                    | T-Zip 19.00 (x64) Aladdin Diagnost Aladdin Monitor Caladdin Monitor                                                                                                    |                                                                                                   |                                                                                                    |                                          | 42 MB                              | 8.3.19.1351                                                                             |                 |     |
|                                                                                                    | Aladdin Diagnost Aladdin Monitor Court                                                                                                    |                                                                                                   |                                                                                                    |                                          | 96 MB                              | 19.00                                                                                   |                 |     |
|                                                                                                    | Aladdin Monitor                                                                                                    |                                                                                                   | Поогранна установки успецию                                                                                                    | vctanofeiña                              |                                    |                                                                                         |                 |     |
|                                                                                                    | Coll EMC Oneshi                                                                                                    |                                                                                                   | 1С:Предприятие 8. Нажните кн                                                                                                   | опку "Готово" для выхо                   | 40                                 |                                                                                         |                 |     |
|                                                                                                    | ge over once opening                                                                                                    |                                                                                                   | va nporpares.                                                                                                    |                                          | 71 M6                              | 9.1.0                                                                                   |                 |     |
| 1                                                                                                    | DELL EMC System                                                                                                    |                                                                                                   |                                                                                                    |                                          | 13 ME                              | 1.5.2                                                                                   |                 |     |
| 1                                                                                                    | Duplicati 2                                                                                                    |                                                                                                   |                                                                                                    |                                          | 7 ME                               | 2.0.4.5                                                                                 |                 |     |
| 1                                                                                                    | Endpoint Manage                                                                                                    |                                                                                                   |                                                                                                    |                                          | 8 MB                               | 7.0.42309.22050                                                                         |                 |     |
| 1                                                                                                    | HASP License Ma                                                                                                    |                                                                                                   |                                                                                                    |                                          |                                    |                                                                                         |                 |     |
|                                                                                                    | UiteManager Pro                                                                                                    |                                                                                                   |                                                                                                    |                                          | .4 MB                              | 4.9                                                                                     |                 |     |
|                                                                                                    | Matrox Graphics 5                                                                                                    |                                                                                                   |                                                                                                    |                                          |                                    | 4.3.1.4                                                                                 |                 |     |
|                                                                                                    | MegaRAID Storag                                                                                                    |                                                                                                   |                                                                                                    |                                          | 59 ME                              | 17.05.00.02                                                                             |                 |     |
| 1                                                                                                    | Microsoft Report                                                                                                    | 10                                                                                                |                                                                                                    |                                          |                                    |                                                                                         |                 |     |
| 10                                                                                                    | Microsoft Report                                                                                                    |                                                                                                   |                                                                                                    |                                          |                                    |                                                                                         |                 |     |
|                                                                                                    | Microsoft SQL Set                                                                                                    |                                                                                                   |                                                                                                    |                                          |                                    |                                                                                         |                 |     |
|                                                                                                    | Microsoft SQL Ser                                                                                                    |                                                                                                   |                                                                                                    |                                          | B5 M6                              | 10.53.6000.34                                                                           |                 |     |
|                                                                                                    | Microsoft SQL Ser                                                                                                    |                                                                                                   | < 690390                                                                                                    | Отнена                                   | IS ME                              | 10.53.6000.34                                                                           |                 |     |
|                                                                                                    | Microsoft SQL Set                                                                                                    |                                                                                                   |                                                                                                    | 10                                       | ,47 MB                             | 3.5.8080.0                                                                              |                 |     |
|                                                                                                    | Microsoft SQL Server C                                                                                                    | ompact 3.5 SP2 RUS                                                                                | Microsoft Corporation                                                                                                    | 05.02.2018                               | 6,59 MB                            | 3.5.8080.0                                                                              |                 |     |
|                                                                                                    | Microsoft Visual C++ 2                                                                                                    | 008 Redistributable - x64 9.0.                                                                    | 21 Microsoft Corporation                                                                                                    | 05.02.2018                               | 7,60 MB                            | 9.0.21022                                                                               |                 |     |
|                                                                                                    | Microsoft Visual C++ 2                                                                                                    | 008 Redistributable - x86 9.0.                                                                    | 21 Microsoft Corporation                                                                                                    | 05.02.2018                               | 4,53 MB                            | 9.0.21022                                                                               |                 |     |
| 2                                                                                                    | Microsoft Visual C++ 2                                                                                                    | 012 Redistributable (x06) - 11                                                                    | .0 Microsoft Corporation                                                                                                    | 06.02.2018                               | 17,4 MB                            | 11.0.51106.1                                                                            |                 |     |
|                                                                                                    | Microsoft Visual C++ 2                                                                                                    | 013 Redistributable (x64) - 12                                                                    | .0 Корпорация Майкрософт                                                                                                    | 08.08.2019                               | 20,5 Mb                            | 12.0.30501.0                                                                            |                 |     |
| 2                                                                                                    | Microsoft Visual C++ 2                                                                                                    | UIS Redistributable (xb4) - 14                                                                    | .u Microsoft Corporation                                                                                                    | 28.08.2019                               | 24,4 Mb                            | 14.0.23506.0                                                                            |                 |     |
|                                                                                                    | Microsoft Visual Studio                                                                                                    | Tools for Applications 2.0 -                                                                      | E Microsoft Corporation                                                                                                    | 05.02.2018                               | 238 MB                             | 9.0.35191                                                                               |                 |     |
|                                                                                                    | Whichbort Visual Studio                                                                                                    | Froors for Applications 2.0 L                                                                     | in Microsoft Corporation                                                                                                    | 03.02.2018                               | 68,9 Mb                            | 20723131                                                                                |                 |     |
|                                                                                                    | 10-Copr B                                                                                                    | ерсия продукта: 8.3.19.135<br>сылка справки: http://ww                                            | 1 Ссылка на служб<br>w.1c.ru Сведения об обно                                                                                  | y http://www.1c.ru<br>b http://www.1c.ru | Коммент                            | амер: 972 МБ<br>арий: 1С:Предприятие 8                                                  |                 |     |
|                                                                                                    |                                                                                                    |                                                                                                   |                                                                                                    |                                          |                                    |                                                                                         |                 | _   |

## Шаг 4.

Теперь устанавливаем нужные компоненты для 64х-разрядной платформы.

Добавляем два пункта:

- «Сервер 1С:Предприятия»
- «Администрирование сервера 1С:Предприятия»

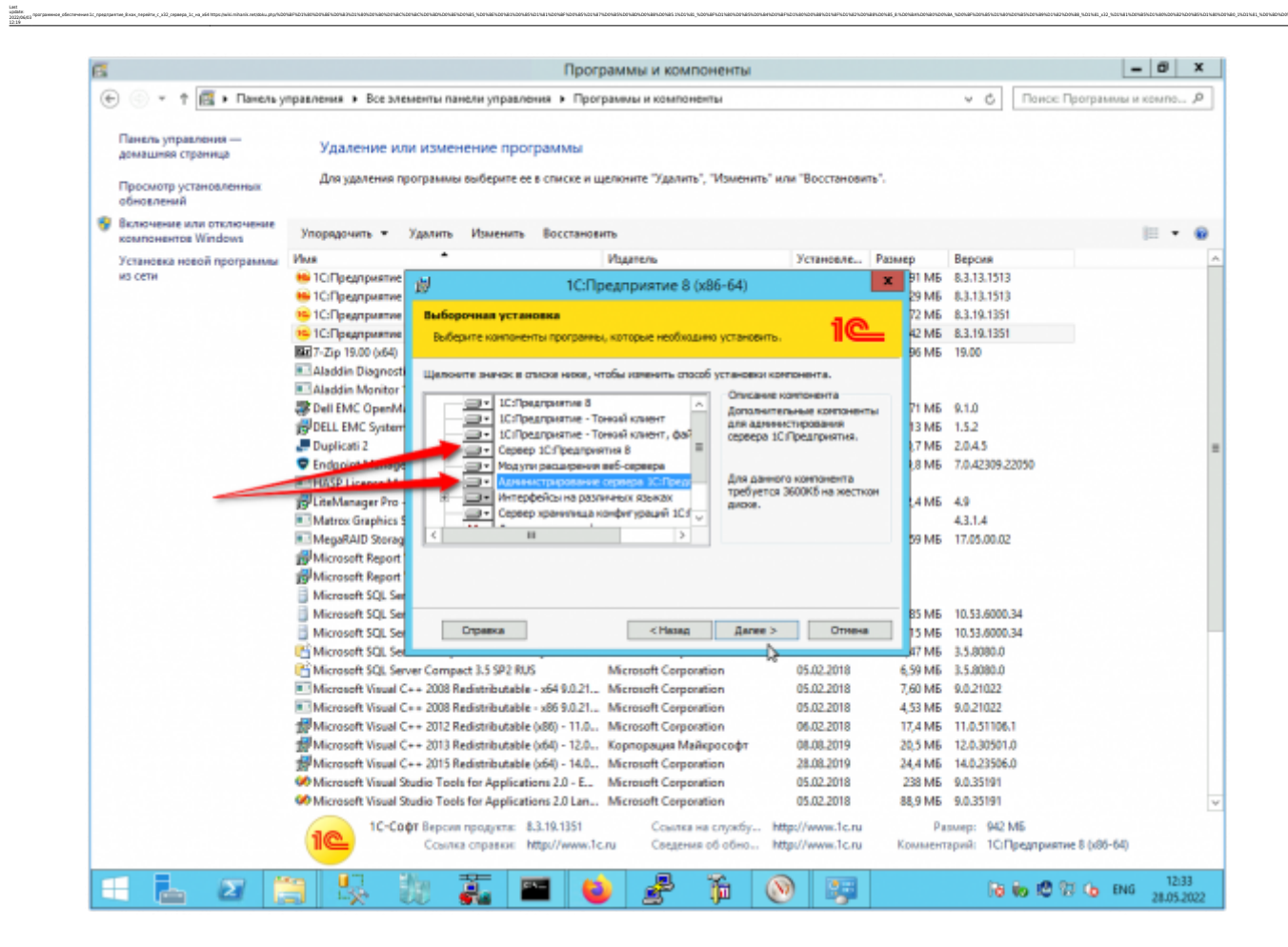

Дальше всё, как обычно.

| Concern level in the set of the set of                                                                                                    | 2                                                                                | Программы                                                                                                    | и компоненты                                                                                                    |                                                                                                    | _ 0 X                                                |
|----------------------------------------------------------------------------------------------------|----------------------------------------------------------------------------------|----------------------------------------------------------------------------------------------------|----------------------------------------------------------------------------------------------------|----------------------------------------------------------------------------------------------------|------------------------------------------------------|
| Date:       Date:       Date: <thdate:< th=""> <thdate:< th=""> <th< th=""><th>💮 💿 🔹 🕇 🛃 🕨 Панель</th><th>правления 🔸 Все элементы панели управления 🔸 Программы и</th><th>компоненты</th><th>× 6</th><th>Поисс Программы и компо Р</th></th<></thdate:<></thdate:<>                                                                                                    | 💮 💿 🔹 🕇 🛃 🕨 Панель                                                               | правления 🔸 Все элементы панели управления 🔸 Программы и                                                                                                    | компоненты                                                                                                    | × 6                                                                                                    | Поисс Программы и компо Р                            |
| ** Discoveries Vision Overset Vision Vision       Image: set of the set of the se                                                                                                    | Панель управления —<br>домашияя стреница<br>Просмотр установленных<br>обновлений | Удаление или изменение программы<br>Для удаления программы выберите ее в списке и щелкните                                                                                                    | "Удалить", "Изменить" или "Восстанови                                                                                                    | ить".                                                                                                    |                                                      |
| Victurescence vectorial programmants       Main       Victurescence       Partners       Bit point         Sin center       Sin Configurationants       Cicl Configurationants       Cicl Configurationants       <                                                                                                    | Включение или отключение<br>компонентов Windows                                  | Упорядочить • Удалить Изменить Восстановить                                                                                                    |                                                                                                    |                                                                                                    | jii • 📵                                              |
| is cens       is (C) pagagestree<br>is (C) pagagestree<br>is (C) pagagest | Установка новой программы                                                        | Има 🔺 Издате                                                                                                    | Пь Установле                                                                                                    | Размер Версия                                                                                                    | · · · · · · · · · · · · · · · · · · ·                |
| Microsoft SQL Se        Historiant SQL Se       Image: Contrast SQL Se       Image: State State                                                                                                    | NE CETU                                                                          | Clifpegrpuersee     Clifpegrpuersee     C | ятие 8 (x86-64)<br>но 100                                                                                                    | <ul> <li>P1 M6 8.3.13.151</li> <li>P3 M6 8.3.13.151</li> <li>P2 M6 8.3.19.135</li> <li>P4 M5 8.3.19.135</li> <li>P4 M6 9.10</li> <li>P1 M6 9.10</li> <li>P1 M6 9.1.0</li> <li>P1 M6 9.1.0<td>3<br/>3<br/>1<br/>1<br/>22050 <sup>2</sup><br/>2</td></li></ul> | 3<br>3<br>1<br>1<br>22050 <sup>2</sup><br>2          |
| Instruction 1 SQL 54       Instruction 1 SQL 54       Instruction 1 SQL 54         Implementation 1 SQL 54       Instruction 1 SQL 54       Instruction 1 SQL 54         Implementation 1 SQL 54       Instruction 1 SQL 54                                                                                                    |                                                                                  | Microsoft SQL Ser                                                                                                    | < Hasaa Bases > Diteeu                                                                                                    | 85 ME 10.53.6000                                                                                                    | 134                                                  |
|                                                                                                    |                                                                                  | Microsoft SQL Server Compact 3.5 SP2 RUS<br>Microsoft SQL Server Compact 3.5 SP2 RUS<br>Microsoft Visual C++ 2008 Redistributable - x44 9.0.21<br>Microsoft Visual C++ 2012 Redistributable (x46 9.0.21<br>Microsoft Visual C++ 2013 Redistributable (x46 9.11.2<br>Microsoft Visual C++ 2013 Redistributable (x46 9.11.2<br>Microsoft Visual C++ 2013 Redistributable (x46 9.11.2<br>Microsoft Visual C++ 2013 Redistributable (x46 9.11.2<br>Microsoft Visual C++ 2013 Redistributable (x46 9.11.2<br>Microsoft Visual Studio Tools for Applications 2.0 Lan<br>Microsoft Visual Studio Tools for Applications 2.0 Lan<br>Microsoft Visual Studio Tools for Applications 2.0 Lan<br>1C-Colpt Bepcom npogynes: 8.3.19.1351<br>Counta crpaesoe: http://www.1c.ru                                                                                                    | Intervention         05.02.2018           off Corporation         05.02.2018           off Corporation         05.02.2018           off Corporation         06.02.2018           off Corporation         06.02.2019           off Corporation         08.02.2019           off Corporation         08.02.2019           off Corporation         08.02.2019           off Corporation         05.02.2018           off Corporation         05.02.2018           off Corporation         05.02.2018           off Corporation         05.02.2018           Countes Ha crightly         http://www.1c.ru           Costres Ha crightly         http://www.1c.ru | яти 5.380800<br>6,59 МБ 3.5.8080.0<br>7,00 МБ 9.0.21022<br>4,53 МБ 9.0.21022<br>17,4 МБ 11.0.5110<br>20,5 МБ 12.0.30501<br>24,4 МБ 14.0.2506<br>238 МБ 9.0.35191<br>88,9 МБ 9.0.35191<br>Размер: 942<br>Комментарий: 1Сб                                                                                                    | L1<br>.0<br>.0<br>.0<br>Мб<br>Предприятие 8 (к86-64) |

9/14

| 2                                            |                         | Программ                                                                                                    | ы и компоненты                                 |                                |               |                                                | - 0 ×                  |
|----------------------------------------------|-------------------------|----------------------------------------------------------------------------------------------------|------------------------------------------------|--------------------------------|---------------|------------------------------------------------|------------------------|
| 💮 💿 🔹 🛉 🛃 🕨 Панел                            | ь управления 🕨 Все злек | иенты панели управления 🕨 Программ                                                                                                    | ы и компоненты                                 |                                |               | <ul> <li>Ф</li> <li>Поисс Программ</li> </ul>  | ы и компо Р            |
| Панель управлення —<br>домашняя страница     | Удаление или            | и изменение программы                                                                                                    |                                                |                                |               |                                                |                        |
| Просмотр установленных<br>обновлений         | Для удаления пр         | ограммы выберите ее в списке и щелкн                                                                                                    | пе "Удалить", "Изменить" ил                    | и "Восстанови                  | пь".          |                                                |                        |
| Включение или отключение компонентов Windows | Упорядочить •           | Удалить Изменить Восстановить                                                                                                    |                                                |                                |               |                                                | ii • 🛛                 |
| Установка новой программа                    | Имп                     | <ul> <li>Mage</li> </ul>                                                                                                    | тель                                           | Установле                      | Размер        | Версия                                         | 2                      |
| N3 CETH                                      | 🤒 1С:Предприятие        | ) 1C:Epean                                                                                                    | overve 8 (x86-64)                              |                                | ¥ 91 M6       | 8.3.13.1513                                    |                        |
|                                              | 🤒 1С:Предприятие        | The second second secon | annine e (nee e i)                             |                                | 29 ME         | 8.3.13.1513                                    |                        |
|                                              | 1С:Предприятие          | Установна сервера 1СПредприяти                                                                                                    | •                                              | 10                             | 72 MB         | 8.3.19.1351                                    |                        |
|                                              | 1С:Предприятие          | Установите сервер 1С:Предприятия 8                                                                                                    | как сереис Windows.                            |                                | 42 MB         | 8.3.19.1351                                    |                        |
|                                              | E 7-Zip 19.00 (x64)     |                                                                                                    |                                                |                                | 96 MB         | 19.00                                          |                        |
|                                              | Aladdin Diagnosti       | Реконендуется устанавливать сервер                                                                                                    | СПредприятия 8 как сереис 1                    | Windows g.nm                   |               |                                                |                        |
|                                              | Aladdin Monitor         | пучава устойчивости и производител                                                                                                    | июсти и отсутствия необходия                   | юсти в                         |               |                                                |                        |
|                                              | Bell EMC OpenM          |                                                                                                    |                                                |                                | 71 MB         | 9.1.0                                          |                        |
|                                              | BODELL EMC System       | Установить сервер 10:Предприяти                                                                                                    | я 8 как серенс Windows (реконе                 | ендуется)                      | 13 Mb         | 1.5.2                                          |                        |
|                                              | Duplicati 2             | Использовать пользователя для за                                                                                                    | nyoka cepawca:                                 |                                | ./ Mb         | 2.0.4.5                                        |                        |
|                                              | Endpoint Manage         | Оуществующий пользователь:                                                                                                    | USR1CV8                                        |                                | *             | 7.0.42309.22050                                |                        |
|                                              | HASP License Ma         | CONSISTE CONSISTENCE USE 101                                                                                                    |                                                |                                | -             | 10                                             |                        |
|                                              | By Liternanager Pro     |                                                                                                    |                                                |                                | ,4 MID        | 4.9                                            |                        |
|                                              | MagaRAD Stores          | Укажите пароль выбранного польз                                                                                                    | ователя:                                       |                                | SO ME         | 17.05.00.02                                    |                        |
|                                              | Microsoft Report        | Пароль:                                                                                                    |                                                |                                | - Pointe      | 11 ACADAMIC                                    |                        |
|                                              | Microsoft Report        |                                                                                                    |                                                |                                | -             |                                                |                        |
|                                              | Microsoft SOL Set       | Подтвердите пароль:                                                                                                    | •••••                                          | ••••                           |               |                                                |                        |
|                                              | Microsoft SOL Ser       |                                                                                                    |                                                |                                | 85 ME         | 10.53.6000.34                                  |                        |
|                                              | Microsoft SQL Ser       | 1                                                                                                    | <hasag [janee=""></hasag>                      | Отнена                         | 15 MB         | 10.53.6000.34                                  |                        |
|                                              | Microsoft SQL Set       |                                                                                                    | B                                              |                                | 47 M6         | 3.5.8080.0                                     |                        |
|                                              | Microsoft SQL Serv      | er Compact 3.5 SP2 RUS Micr                                                                                                    | osoft Corporation                              | 05.02.2018                     | 6.59 MB       | 3.5.8080.0                                     |                        |
|                                              | Microsoft Visual C+     | ++ 2008 Redistributable - x64 9.0.21 Micr                                                                                                    | osoft Corporation                              | 05.02.2018                     | 7,60 ME       | 9.0.21022                                      |                        |
|                                              | Microsoft Visual C-     | ++ 2008 Redistributable - x86 9.0.21 Micr                                                                                                    | osoft Corporation                              | 05.02.2018                     | 4,53 MB       | 9.0.21022                                      |                        |
|                                              | Microsoft Visual C-     | ++ 2012 Redistributable (x86) - 11.0 Micr                                                                                                    | osoft Corporation                              | 06.02.2018                     | 17,4 M6       | 11.0.51106.1                                   |                        |
|                                              | Microsoft Visual C-     | ++ 2013 Redistributable (x64) - 12.0 Kopr                                                                                                    | горация Майкрософт                             | 08.08.2019                     | 20,5 ME       | 12.0.30501.0                                   |                        |
|                                              | Microsoft Visual Co     | ++ 2015 Redistributable (x64) - 14.0 Micr                                                                                                    | osoft Corporation                              | 28.08.2019                     | 24,4 M5       | 14.0.23506.0                                   |                        |
|                                              | Microsoft Visual Sb     | udio Tools for Applications 2.0 - E Micr                                                                                                    | osoft Corporation                              | 05.02.2018                     | 238 MB        | 9.0.35191                                      |                        |
|                                              | Microsoft Visual Sb     | udio Tools for Applications 2.0 Lan Micr                                                                                                    | osoft Corporation                              | 05.02.2018                     | 88,9 MB       | 9.0.35191                                      |                        |
|                                              | 10-00                   | рт Версия продукта: 8.3.19.1351<br>Ссылка справки: http://www.1c.ru                                                                                                    | Ссылка на службу http<br>Сведения об обно http | p://www.1c.ru<br>p://www.1c.ru | Ра<br>Коммент | омер: 942 МБ<br>гарий: 1С:Предприятие 8 (х86-6 | 4)                     |
| - L Z                                        |                         | 1 🏭 🖬 📦                                                                                                    | 🛃 🍺 🔞                                          | ) 😨                            |               | Re 16 18 19 16 1                               | NG 12:34<br>28:05:2022 |

| 2 |                                                                                  |                                |                                    | Програ                      | ммы и компон         | енты            |               |         |                  | ŀ                 | - 0     | x   |
|---|----------------------------------------------------------------------------------|--------------------------------|------------------------------------|-----------------------------|----------------------|-----------------|---------------|---------|------------------|-------------------|---------|-----|
| € | 💿 🔹 🕆 🧱 🕨 Панель у                                                               | правления 🕨 Все злен           | менты панели управ                 | ления • Програ              | ммы и компонент      | ы               |               |         | ✓ 6 По           | исс Программы     | и компо | ,p  |
| - | Панель управления —<br>домашняя страница<br>Просмотр установленных<br>обновлений | Удаление ил<br>Для удаления пр | и изменение пр<br>ограммы выберите | ограммы<br>ее в списке и ще | акните "Удалить", "  | Изменить" или   | и "Восстанови | ms*.    |                  |                   |         |     |
| • | Включение или отключение<br>компонентов Windows                                  | Упорядочить •                  | Удалить Изменит                    | восстановит                 |                      |                 |               |         |                  |                   |         |     |
| 3 | (становка новой программы                                                        | Vives                          | *                                  |                             | бартель              |                 | Установле     | Размер  | Версия           |                   |         | 2   |
|   | ES CETVI                                                                         | 🤒 1С:Предприятие               | <b>a</b>                           | 1C/Dne                      | annuature 8 (v8      | 6-64)           |               | ¥ 91 M6 | 8.3.13.1513      |                   |         |     |
|   |                                                                                  | 🤒 1С:Предприятие               | 10                                 | reatipe                     | Automatice of the    | 0 04)           |               | 29 ME   | 8.3.13.1513      |                   |         |     |
|   |                                                                                  | 1С:Предприятие                 | Готова к канене                    | нию программы               |                      |                 | 10            | 72 MB   | 8.3.19.1351      |                   |         |     |
|   |                                                                                  | 10:Предприятие                 | Програнна готов                    | за к началу устано          | BOL                  |                 |               | 42 MB   | 8.3.19.1351      |                   |         |     |
|   |                                                                                  | T-Zip 19.00 (x64)              |                                    |                             |                      |                 |               | 96 MB   | 19.00            |                   |         |     |
|   |                                                                                  | Aladdin Diagnost               | Наклотте кнопку                    | "Установить", что           | бы начать установ    | cy.             |               |         |                  |                   |         |     |
|   |                                                                                  | Aladdin Monitor                | Чтобы проснотр                     | The PUTCH PERSon of The     | парачетры установя   | и, наховите кно | nky "Hasag".  | 71.1.45 | 0.1.0            |                   |         |     |
|   |                                                                                  | ADDELLENC Opening              | Накочте ююлку                      | "Отнена" для вых            | ода на програнны.    |                 |               | 11 MB   | 1.5.2            |                   |         |     |
|   |                                                                                  | Dura Senti 2                   |                                    |                             |                      |                 |               | 7.45    | 2045             |                   |         |     |
|   |                                                                                  | Endosist Manage                |                                    |                             |                      |                 |               | 18 ME   | 7.0.42309.22050  |                   |         |     |
|   |                                                                                  | HASP License Ma                |                                    |                             |                      |                 |               | Co mu   | 1.0042.007220.00 |                   |         |     |
|   |                                                                                  | HULiteManager Pro              |                                    |                             |                      |                 |               | 4 M5    | 4.9              |                   |         |     |
|   |                                                                                  | Matrox Graphics 3              |                                    |                             |                      |                 |               |         | 43.1.4           |                   |         |     |
|   |                                                                                  | MegaRAID Storag                |                                    |                             |                      |                 |               | 59 ME   | 17.05.00.02      |                   |         |     |
|   |                                                                                  | Microsoft Report               |                                    |                             |                      |                 |               |         |                  |                   |         |     |
|   |                                                                                  | Microsoft Report               |                                    |                             |                      |                 |               |         |                  |                   |         |     |
|   |                                                                                  | Microsoft SQL Ser              |                                    |                             |                      |                 |               |         |                  |                   |         |     |
|   |                                                                                  | Microsoft SQL Ser              |                                    |                             |                      |                 |               | 85 M6   | 10.53.6000.34    |                   |         |     |
|   |                                                                                  | Microsoft SQL Ser              |                                    |                             | < Hasan              | Установить      | Отнена        | IS M6   | 10.53.6000.34    |                   |         | - 1 |
|   |                                                                                  | Microsoft SQL Set              |                                    | ,                           |                      | k               | \$            | 47 MB   | 3.5.8080.0       |                   |         |     |
|   |                                                                                  | Microsoft SQL Serv             | er Compact 3.5 SP2 R               | US M                        | dicrosoft Corporatio | 00              | 05.02.2018    | 6,59 MB | 3.5.8080.0       |                   |         |     |
|   |                                                                                  | Microsoft Visual C             | ++ 2008 Redistributab              | le - x64 9.0.21 M           | Acrosoft Corporation | in .            | 05.02.2018    | 7,60 MB | 9.0.21022        |                   |         |     |
|   |                                                                                  | Microsoft Visual C             | ++ 2008 Redistributab              | le - x86 9.0.21 M           | Acrosoft Corporate   | in .            | 05.02.2018    | 4,53 MB | 9.0.21022        |                   |         |     |
|   |                                                                                  | Microsoft Visual C             | ++ 2012 Redistributab              | le (x06) - 11.0 M           | Acrosoft Corporate   | in .            | 06.02.2018    | 17,4 MB | 11.0.51106.1     |                   |         |     |
|   |                                                                                  | Microsoft Visual C             | ++ 2013 Redistributab              | ile (x04) - 12.0 A          | орпорация манкр      | ocopr           | 28.08.2019    | 20,5 MB | 12.0.30501.0     |                   |         |     |
|   |                                                                                  | Microsoft Visual Q             | ++ 2015 Redittributed              | ne (cos) - Hut. I           | Acrosoft Corporatio  | in .            | 05.02.3018    | 24,4 MD | 0.0.35101        |                   |         |     |
|   |                                                                                  | Microsoft Visual 9             | urtio Tools for Applica            | ations 201an                | ficrosoft Comoratie  |                 | 05.02.2018    | 88.9 M5 | 9.0.35191        |                   |         | 1   |
|   |                                                                                  | -                              |                                    |                             | -                    |                 |               |         | 0.03.0.05        |                   |         |     |
|   |                                                                                  | 1                              | Ссылка справки:                    | http://www.lc.n             | Ссылка на Сведения о | б обно http     | z//www.1c.ru  | Коммент | арий: 1С:Предл   | риятие 8 (х85-64) |         |     |
| - |                                                                                  |                                |                                    | -                           |                      |                 |               |         |                  |                   | 12.2    |     |
|   | i i i i i i i i i i i i i i i i i i i                                            |                                | 10 💑 🗌                             | iii 🔒                       | 1                    |                 |               |         | la (o )          | 🕲 😳 😡 ENG         | 28.05.2 | 022 |

| нель управления —                           | igeovernia + oceanes                                             | PORTER TRAVELOW                                                                                                    | управления • программы и компоненты                                                                                                    |                                                                                                    |                                                                                                    | Y C1                                                                                                    | second states on a reading of                                                                                                    |                                                                                                    |
|---------------------------------------------|------------------------------------------------------------------|----------------------------------------------------------------------------------------------------|----------------------------------------------------------------------------------------------------|----------------------------------------------------------------------------------------------------|----------------------------------------------------------------------------------------------------|----------------------------------------------------------------------------------------------------|----------------------------------------------------------------------------------------------------|----------------------------------------------------------------------------------------------------|
| нель управления —                           |                                                                  |                                                                                                    |                                                                                                    |                                                                                                    |                                                                                                    |                                                                                                    | presso e accordo                                                                                                    |                                                                                                    |
| машняя страница                             | Удаление или                                                     | изменени                                                                                                    | ие программы                                                                                                    |                                                                                                    |                                                                                                    |                                                                                                    |                                                                                                    |                                                                                                    |
| оосмотр установленных<br>новлений           | Для удаления про                                                 | ограммы выб                                                                                                    | јерите ее в списке и щелкните "Удалить", "Измен                                                                                                    | чить" или "Восстановить".                                                                                                    |                                                                                                    |                                                                                                    |                                                                                                    |                                                                                                    |
| лючение или отключение<br>мпонентов Windows | Упорядочить •                                                    | (далить Из                                                                                                    | аменить Восстановить                                                                                                    |                                                                                                    |                                                                                                    |                                                                                                    | <b>III</b> •                                                                                                    |                                                                                                    |
| тановка новой программы                     | Имя                                                              | *                                                                                                    | Издатель                                                                                                    | Установле Ра                                                                                                    | шер                                                                                                    | Версия                                                                                                    |                                                                                                    |                                                                                                    |
| CETH                                        | 🔒 1С:Предприятие                                                 | <b>a</b>                                                                                                    | 1C:Преаприятие 8 (x86-64)                                                                                                    | _ 0 X                                                                                                    | 91 M6                                                                                                    | 8.3.13.1513                                                                                                    |                                                                                                    |                                                                                                    |
|                                             | 🤒 1С:Предприятие                                                 | 127                                                                                                    | телтредприятие в (иво-оч)                                                                                                    |                                                                                                    | 29 MB                                                                                                    | 8.3.13.1513                                                                                                    |                                                                                                    |                                                                                                    |
|                                             | 1С:Предприятие                                                   | Установи                                                                                                    | а 1С:Предприятие 8 (х86-64)                                                                                                    | 10                                                                                                    | 72 MB                                                                                                    | 8.3.19.1351                                                                                                    |                                                                                                    |                                                                                                    |
|                                             | 1С:Предприятие                                                   | Устанава                                                                                                    | ченотся выбранные конпоненты программы.                                                                                                    |                                                                                                    | 42 MB                                                                                                    | 8.3.19.1351                                                                                                    |                                                                                                    |                                                                                                    |
|                                             | 19.00 (x64)                                                      |                                                                                                    |                                                                                                    |                                                                                                    | 96 MB                                                                                                    | 19.00                                                                                                    |                                                                                                    |                                                                                                    |
|                                             | Aladdin Diagnost                                                 |                                                                                                    | Дождитесь окончания установки 1С:Предприятие                                                                                                    | 8 (x86-64). Это                                                                                                    |                                                                                                    |                                                                                                    |                                                                                                    |                                                                                                    |
|                                             | Aladdin Monitor                                                  | 195                                                                                                    | нолет занить несколька нинут.                                                                                                    |                                                                                                    |                                                                                                    |                                                                                                    |                                                                                                    |                                                                                                    |
|                                             | Bell EMC OpenMu                                                  |                                                                                                    | Состояние                                                                                                    |                                                                                                    | 71 MB                                                                                                    | 9.1.0                                                                                                    |                                                                                                    |                                                                                                    |
|                                             | BOELL EMC System                                                 |                                                                                                    | Копирование новых файлов                                                                                                    |                                                                                                    | IS Mb                                                                                                    | 1.5.2                                                                                                    |                                                                                                    |                                                                                                    |
|                                             | Codecist Manage                                                  |                                                                                                    |                                                                                                    |                                                                                                    | 17 MID                                                                                                    | 2.0.4.3                                                                                                    |                                                                                                    |                                                                                                    |
|                                             | <ul> <li>Endpoint Manage</li> <li>MASD License Manage</li> </ul> |                                                                                                    |                                                                                                    |                                                                                                    | O MD                                                                                                    | 7.0.42309.22030                                                                                                    |                                                                                                    |                                                                                                    |
|                                             | HASP License Ma                                                  |                                                                                                    |                                                                                                    |                                                                                                    | LIME                                                                                                    | 40                                                                                                    |                                                                                                    |                                                                                                    |
|                                             | Materia Granhier                                                 |                                                                                                    |                                                                                                    |                                                                                                    | A MD                                                                                                    | 4314                                                                                                    |                                                                                                    |                                                                                                    |
|                                             | MegaRAD Storage                                                  |                                                                                                    |                                                                                                    |                                                                                                    | SO ME                                                                                                    | 17.05.00.02                                                                                                    |                                                                                                    |                                                                                                    |
|                                             | Microsoft Report                                                 |                                                                                                    |                                                                                                    |                                                                                                    | 09 MID                                                                                                    | Tradada.                                                                                                    |                                                                                                    |                                                                                                    |
|                                             | Microsoft Report                                                 |                                                                                                    |                                                                                                    |                                                                                                    |                                                                                                    |                                                                                                    |                                                                                                    |                                                                                                    |
|                                             | Microsoft SOL Ser                                                |                                                                                                    |                                                                                                    |                                                                                                    |                                                                                                    |                                                                                                    |                                                                                                    |                                                                                                    |
|                                             | Microsoft SOL Ser                                                |                                                                                                    |                                                                                                    |                                                                                                    | B5 M6                                                                                                    | 10.53.6000.34                                                                                                    |                                                                                                    |                                                                                                    |
|                                             | Microsoft SQL Ser                                                |                                                                                                    | <hasan da<="" td=""><td>лее &gt; 📐 Отнена</td><td>IS ME</td><td>10.53.6000.34</td><td></td><td></td></hasan>                                                                                                    | лее > 📐 Отнена                                                                                                    | IS ME                                                                                                    | 10.53.6000.34                                                                                                    |                                                                                                    |                                                                                                    |
|                                             | Microsoft SQL Set                                                |                                                                                                    |                                                                                                    | 10                                                                                                    | 47 M6                                                                                                    | 3.5.8080.0                                                                                                    |                                                                                                    |                                                                                                    |
|                                             | Microsoft SQL Serv                                               | er Compact 3.                                                                                                    | 5 SP2 RUS Microsoft Corporation                                                                                                    | 05.02.2018                                                                                                    | 6,59 MB                                                                                                    | 3.5.8080.0                                                                                                    |                                                                                                    |                                                                                                    |
|                                             | Microsoft Visual C+                                              | + 2008 Redist                                                                                                    | ributable - x64 9.0.21 Microsoft Corporation                                                                                                    | 05.02.2018                                                                                                    | 7,60 MB                                                                                                    | 9.0.21022                                                                                                    |                                                                                                    |                                                                                                    |
|                                             | Microsoft Visual C+                                              | + 2008 Redist                                                                                                    | ributable - x86 9.0.21 Microsoft Corporation                                                                                                    | 05.02.2018                                                                                                    | 4,53 MB                                                                                                    | 9.0.21022                                                                                                    |                                                                                                    |                                                                                                    |
|                                             | Microsoft Visual C+                                              | + 2012 Redist                                                                                                    | ributable (x86) - 11.0 Microsoft Corporation                                                                                                    | 06.02.2018                                                                                                    | 17,4 MB                                                                                                    | 11.0.51106.1                                                                                                    |                                                                                                    |                                                                                                    |
|                                             | Microsoft Visual C+                                              | + 2013 Redist                                                                                                    | ributable (x64) - 12.0 Kopnopaujus Maikspocody                                                                                                    | 08.08.2019                                                                                                    | 20,5 ME                                                                                                    | 12.0.30501.0                                                                                                    |                                                                                                    |                                                                                                    |
|                                             | Microsoft Visual C+                                              | + 2015 Redist                                                                                                    | tributable (x64) - 14.0 Microsoft Corporation                                                                                                    | 28.08.2019                                                                                                    | 24,4 MB                                                                                                    | 14.0.23506.0                                                                                                    |                                                                                                    |                                                                                                    |
|                                             | Microsoft Visual St.                                             | udio Tools for                                                                                                    | Applications 2.0 - E Microsoft Corporation                                                                                                    | 05.02.2018                                                                                                    | 238 MB                                                                                                    | 9.0.35191                                                                                                    |                                                                                                    |                                                                                                    |
|                                             | Microsoft Visual St.                                             | udio Tools for                                                                                                    | Applications 2.0 Lan Microsoft Corporation                                                                                                    | 05.02.2018                                                                                                    | 88,9 MB                                                                                                    | 9.0.35191                                                                                                    |                                                                                                    |                                                                                                    |
|                                             | 10-000                                                           | версия про<br>Ссылка спр                                                                                                    | дукта: 8.3.19.1351 Ссылка на служб<br>равки: http://www.1c.ru Сведения об обни                                                                                                    | y http://www.1c.ru<br>http://www.1c.ru                                                                                                    | Р:<br>Коммен                                                                                                    | омер: 942 МБ<br>гарий: 1С:Предприятие 8                                                                                                    | (x86-64)                                                                                                    |                                                                                                    |
|                                             | почения в Windows<br>таковка новой программы<br>сели             | Vinopaqovaris e 3<br>Vinopaqovaris e 3<br>Vien<br>Entrin<br>Vien<br>Vici (Calipaqoparine<br>Catina<br>Catina | Vinopagovaris V Vigaturis V<br>Visioneento Windows<br>revoltate avectorial<br>centra<br>© 10:CTipegagovarias<br>© 10:CTipegagovarias<br>© 10:CTipegovarias<br>© 10:CTipegovarias<br>© 10:CTipeg | Vinconsense Windows         resolves weeking noorpasses         cenn         Lich Ipagraparrise         Lich Ipagraparrise         Mators Graphics         Mators Graphics         Microsoft SQL See         Microsoft SQL See         Microsoft SQL See         Microsoft SQL See         Microsoft Visual C++ 2003 Redistributable + 464 9.0.21 | Vincenette Windowst       YnopAqoverts * YgAutris       Vincenetts       Migrams       Yrawonne, Paris         Texnotece worde nporparate<br>cere       Inclinganguerres       Inclinganguerres       Inclinganguere       Inclinganguerres       Incli | Windows       YopAuows       Y JANITIN       Movements       Movements       Windows         Texonest weaked inporparate<br>cere       Internet       YopAuows       YopAuows       YopAuows       YopAuows       Postape         Internet       Internet       YopAuows       Internet       YopAuows       YopAuows< | Versecurity Windows         resources worked in programmers         Versecurity Windows         resources worked in programmers         Versecurity Windows         Versecurity Windows | Transmersor       Yapania       Yapania       Bosenia       Parameters       Parameters |

| 2                                                                                |                               |                                       | Программы и компоне                                 | нты                      |              |                           | _ Ø X             |
|----------------------------------------------------------------------------------|-------------------------------|---------------------------------------|-----------------------------------------------------|--------------------------|--------------|---------------------------|-------------------|
| 🔄 💿 🔹 🕆 🖪 🕨 Панель                                                               | управления 🕨 Все зл           | ементы панели упра                    | вления 🕨 Программы и компоненты                     |                          |              | ✓ Ĝ Πovoc Πρ              | ограммы и компо 🔎 |
| Панель управления —<br>домяшняя страница<br>Просмотр установленных<br>обновлений | Удаление и.<br>Для удаления п | ли изменение пр<br>программы выберите | оограммы<br>с ее в списке и щелкните "Уделить", "Из | менить" или "Восстанови  | m'.          |                           |                   |
| Включение или отключение<br>компонентов Windows                                  | Упорядочить *                 | Удалить Измени                        | ть Восстановить                                     |                          |              |                           | jii • 📢           |
| Установка новой программы                                                        | Visa                          |                                       | Издитель                                            | Установле                | Размер       | Версия                    |                   |
| ИЗ СЕТИ                                                                          | 🤒 1С:Предприятие              | - 24                                  | 1C-Поезпочетие 8 (v86-                              | 54)                      | ¥ 91 M6      | 8.3.13.1513               |                   |
|                                                                                  | 🤒 1С:Предприятие              | Er                                    | тся гредприятие о (хво-                             | 04)                      | 29 MB        | 8.3.13.1513               |                   |
|                                                                                  | 🤒 1С:Предприятие              | -                                     | Программа установи                                  | и завершена              | 72 MB        | 8.3.19.1351               |                   |
|                                                                                  | 🤒 1С:Предприятие              | -                                     |                                                     |                          | 42 MB        | 8.3.19.1351               |                   |
|                                                                                  | T-Zip 19.00 (x64)             |                                       |                                                     |                          | 96 MB        | 19.00                     |                   |
|                                                                                  | Aladdin Diagnost              |                                       | Програнна установки успер                           | no vctanošvila           |              |                           |                   |
|                                                                                  | Aladdin Monitor               | 1                                     | 1С:Предприятие 8 (x86-64)                           | Накните кнопку "Готово". | E74          |                           |                   |
|                                                                                  | Bell EMC OpenM                | 4                                     | выхода из программы.                                |                          | 71 M6        | 9.1.0                     |                   |
|                                                                                  | DELL EMC System               | 7                                     |                                                     |                          | 13 ME        | 1.5.2                     |                   |
|                                                                                  | Duplicati 2                   |                                       |                                                     |                          | .7 M6        | 2.0.4.5                   |                   |
|                                                                                  | Endpoint Manage               | 4                                     |                                                     |                          | ,8 MB        | 7.0.42309.22050           |                   |
|                                                                                  | HASP License Ma               | 5                                     |                                                     |                          |              |                           |                   |
|                                                                                  | 19 LiteManager Pro            | 1                                     |                                                     |                          | .4 MB        | 4.9                       |                   |
|                                                                                  | Matrox Graphics               | 1                                     |                                                     |                          |              | 43.1.4                    |                   |
|                                                                                  | MegakAlD Storag               | -                                     |                                                     |                          | DA MP        | 1740540402                |                   |
|                                                                                  | By Microsoft Report           | 1@                                    | _                                                   |                          |              |                           |                   |
|                                                                                  | B Microsoft Report            |                                       | -                                                   |                          |              |                           |                   |
|                                                                                  | Microsoft SQL Se              | ]                                     |                                                     |                          | RS ME        | 10 53 6000 34             |                   |
|                                                                                  | Microsoft SOL Se              |                                       | < Hasag                                             | Готово Отнени            | ISME         | 10.53.6000.34             |                   |
|                                                                                  | Microsoft SOL Se              |                                       |                                                     | D-                       | 87 ME        | 3.5.8080.0                |                   |
|                                                                                  | Microsoft SOL Se              | over Compact 3.5 SP2                  | RUS Microsoft Composition                           | 05.02.2018               | 6.59 ME      | 3,5,8080.0                |                   |
|                                                                                  | Microsoft Visual              | C++ 2008 Redistributa                 | ble - x64 9.0.21 Microsoft Comporation              | 05.02.2018               | 7.60 M5      | 9.0.71022                 |                   |
|                                                                                  | Microsoft Visual              | C++ 2008 Redistributa                 | ble - x86 9.0.21 Microsoft Corporation              | 05.02.2018               | 4.53 M6      | 9.0.21022                 |                   |
|                                                                                  | Microsoft Visual              | C++ 2012 Redistribute                 | ble (x06) - 11.0 Microsoft Corporation              | 06.02.2018               | 17.4 M6      | 11.0.51106.1              |                   |
|                                                                                  | Microsoft Visual              | C++ 2013 Redistribute                 | ble (x64) - 12.0 Корпорация Майкрос                 | odr 08.08.2019           | 20.5 ME      | 12.0.30501.0              |                   |
|                                                                                  | Microsoft Visual              | C++ 2015 Redistribute                 | ble (x64) - 14.0 Microsoft Corporation              | 28.08.2019               | 24.4 ME      | 14.0.23506.0              |                   |
|                                                                                  | Microsoft Visual !            | Studio Tools for Applie               | cations 2.0 - E., Microsoft Corporation             | 05.02.2018               | 238 ME       | 9.0.35191                 |                   |
|                                                                                  | Microsoft Visual 1            | Studio Tools for Appli                | cations 2.0 Lan Microsoft Corporation               | 05.02.2018               | 88,9 MB      | 9.0.35191                 |                   |
|                                                                                  | - 10.00                       | AT Bassing statements                 | 0.2.10.1351                                         | with http://www.to.uu    | 0            | 043 8.45                  |                   |
|                                                                                  | 10                            | Ссылка справои                        | http://www.lc.nu Cassering of a                     | 6no. http://www.ic.ru    | Коммент      | аний 1СПоеапонатие        | 8 (185-64)        |
|                                                                                  |                               | country copress.                      | Coderina coderina co c                              | serves imper/www.ic.iu   | PLONING CHIT | danne i cerebethilburgine | a fans and        |
|                                                                                  |                               | M8-                                   | <b>ma</b> 📣 🔍 🕫                                     |                          |              |                           | 12:34             |
|                                                                                  | X-                            | 88 💑 i                                | 🗯 💗 😤 🖡                                             |                          |              | 10 % 10 %                 | ENG 28.05.202     |

Last update 2022/06/ 12:16

عرمه

#### 11/14

## Шаг 5.

Теперь регистрируем утилиту администрирования серверов х86-64

"C:\Program Files\1cv8\8.3.19.1351\bin\RegMSC.cmd"

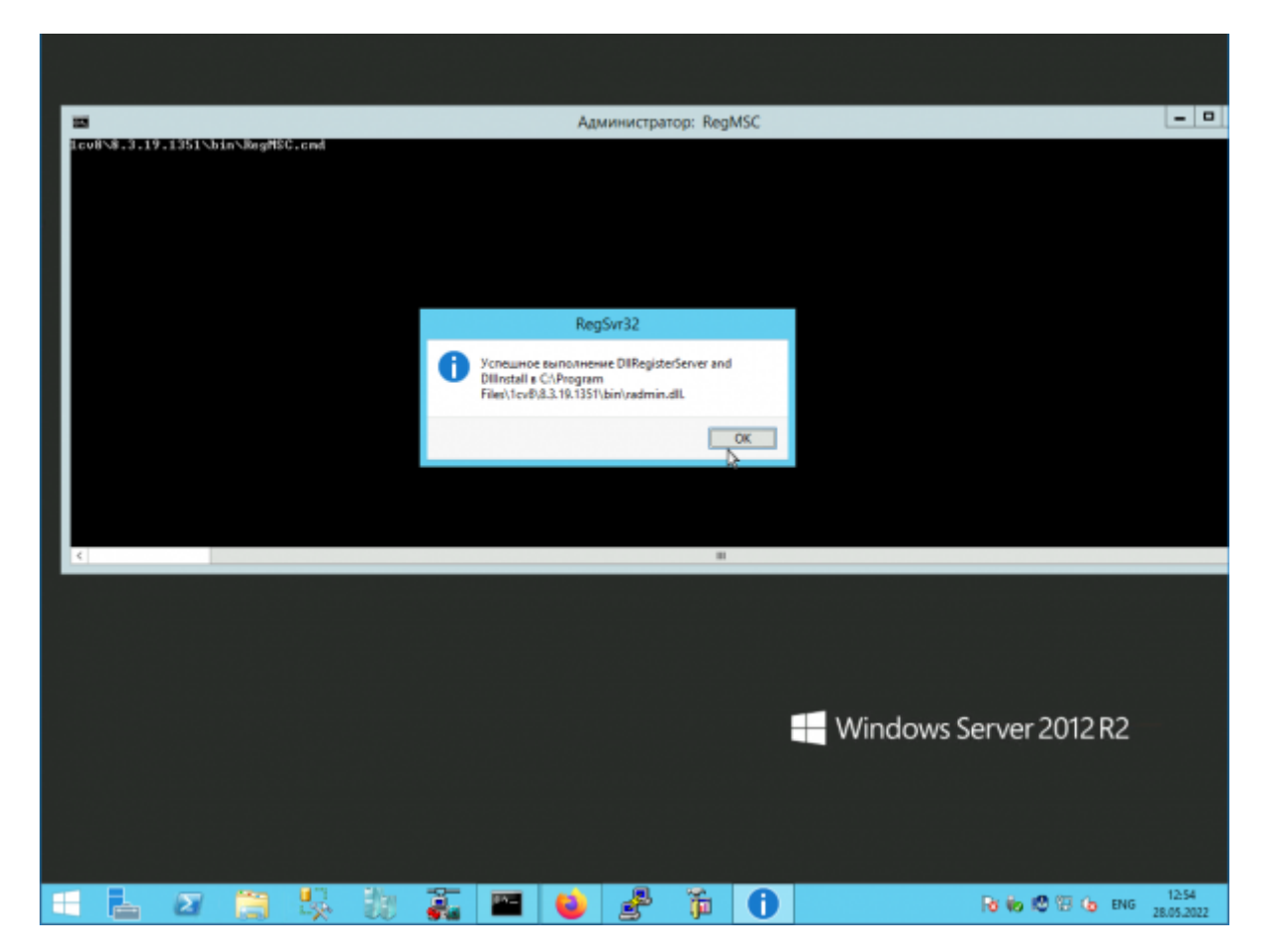

## Шаг 6.

Теперь запускаем утилиту администрирования серверов x86-64

"C:\Program Files\1cv8\common\1CV8 Servers (x86-64).msc"

И видим, что вся информация по нашим базам 1С «потерялась».

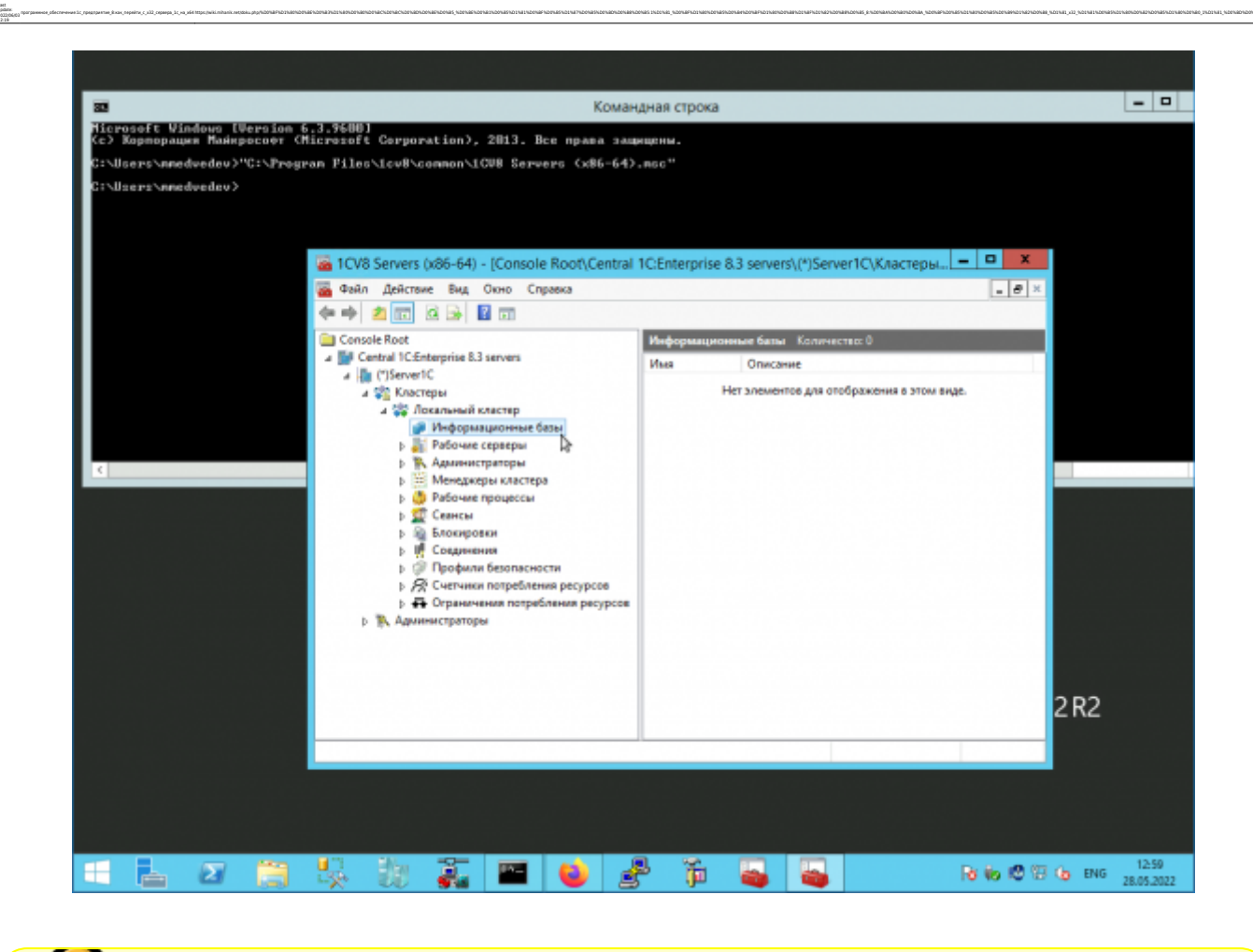

🚺 👖 Первое, что мы должны сделать, - это НЕ ПУГАТЬСЯ!!! 😃

Закрываем утилиту администрирования серверов х86-64 и продолжаем настройку.

## Шаг 7.

Останавливаем сервер 1С:Предприятие

net stop "1C:Enterprise 8.3 Server Agent (x86-64)"

Теперь перерегистрируем сервер 1С с указанием точного места расположения папки с настройками сервера.

Дополнительно включим режим отладки. 😀

```
"C:\Program Files\lcv8\8.3.19.1351\bin\ragent.exe" /instsrvc /debug /usr
.\USR1CV8 /pwd "Passwd" /regport 1541 /port 1540 /d "C:\Program Files
(x86)\lcv8\srvinfo"
```

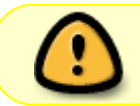

Заметьте, что я указываю старое расположение папки с настройками 32хразрядного сервера 1С:Предприятие: «C:\Program Files (x86)\1cv8\srvinfo»

#### А теперь запускаем сервер

#### net start "1C:Enterprise 8.3 Server Agent (x86-64)"

#### Шаг 8.

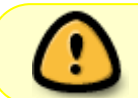

note

Важный дополнительный шаг! Если у вас используется публикация баз 1С на WEB-сервере, вам необходимо опять запустить WEB-сервер.

Предположим, что вы используете Apache.

Запускаем WEB-сервер командой

net start "Apache2.4"

### Шаг 9.

Bcë!

Теперь, если мы откроем утилиту администрирования серверов x86-64 увидим, что все базы «вернулись».

#### Мы - молодцы!!!

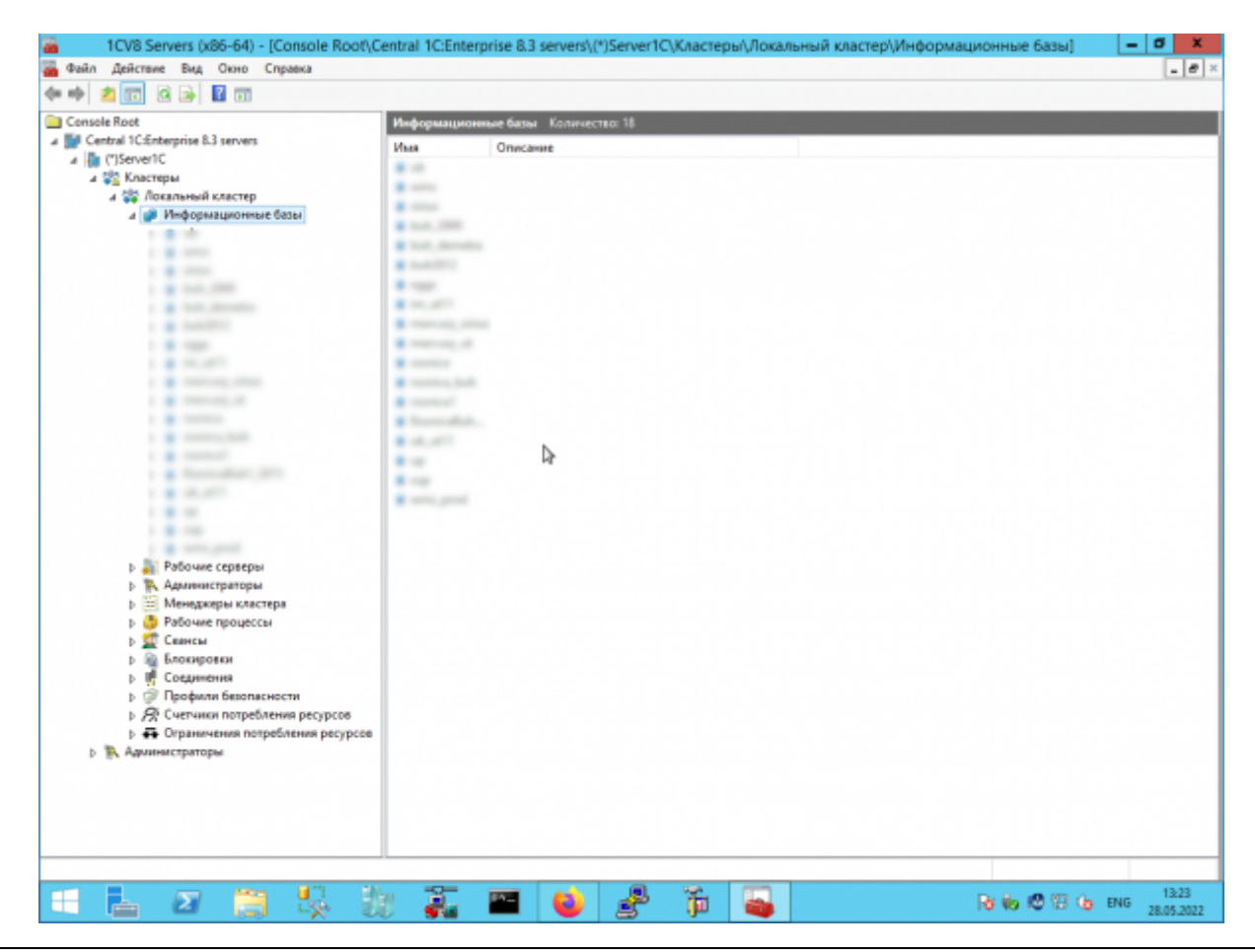

## Шаг 10.

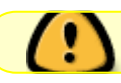

При необходимости активируем сервер 1С имеющейся у вас лицензией.

1 Наверх 1

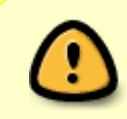

В моей WIKI постоянно ведётся какая-то работа со статьями. Если у вас возникли вопросы или замечания, можете их отправлять на почту **support@mihanik.net** 

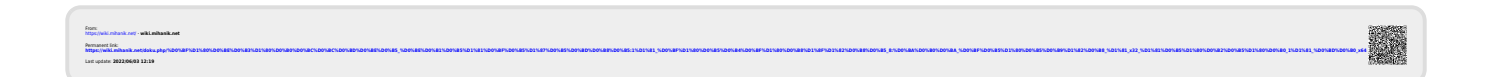